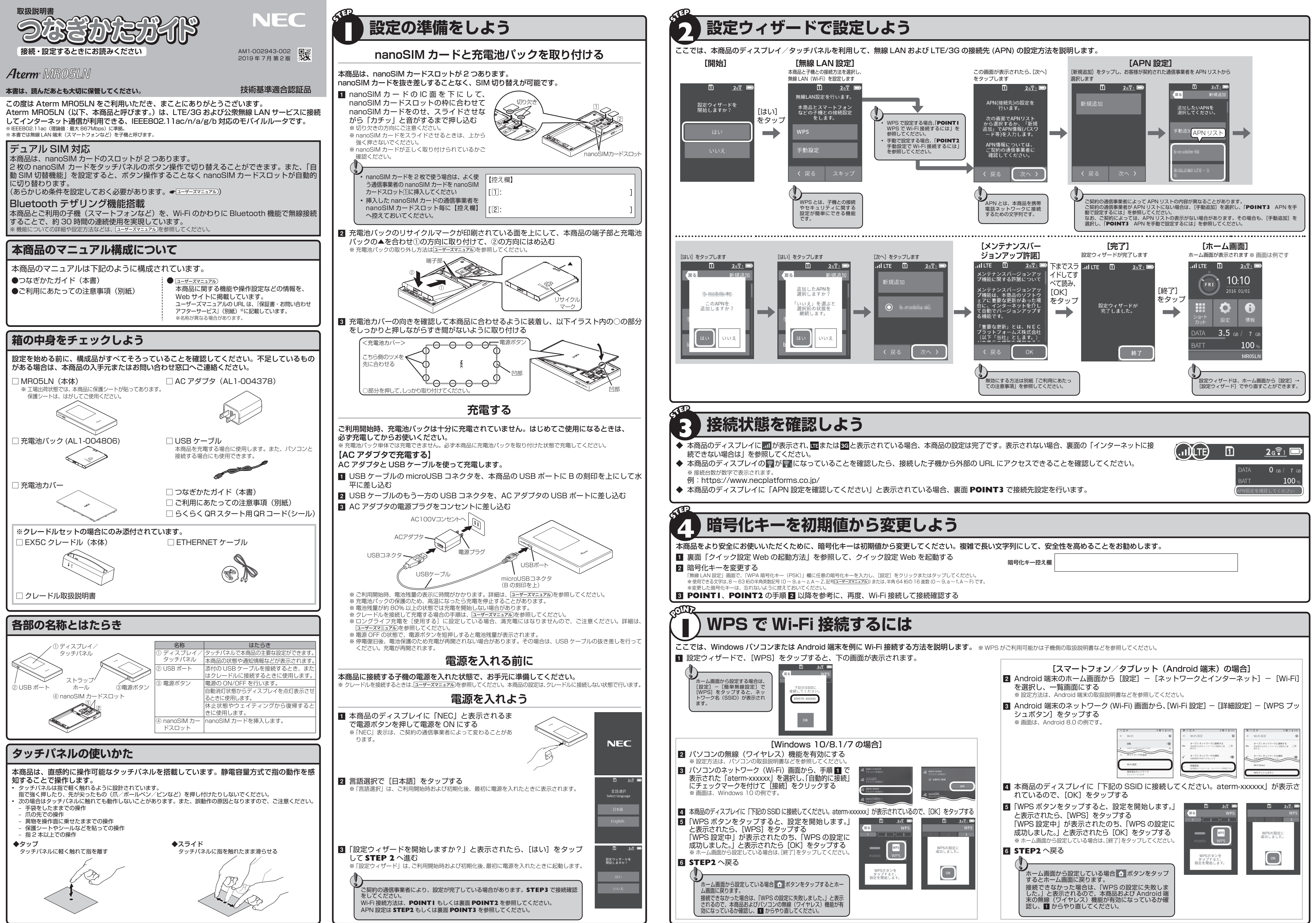

| より安全にお使いいただくために、   | 暗号化キー  | は初期値から変更し  | てください。 | 複雑で長い文字列にして、 | 安全性を高めることをお勧めします。 |
|--------------------|--------|------------|--------|--------------|-------------------|
| 「クイック設定 Web の起動方法」 | を参照して、 | クイック設定 Web | を起動する  | 暗号化キー控え      | 楣                 |

| ここでは、macOS および OS X (Mac) パソコンまたは iOS 端末を例に Wi-Fi 接続する方法<br>を説明します。<br>1 設定ウィザードで、[手動設定] をタップすると、下の画面が表示されます。                                                                                                    |                                                                                                    |
|----------------------------------------------------------------------------------------------------|----------------------------------------------------------------------------------------------------|
| を説明します。  1 設定ウィザードで、[手動設定]をタップすると、下の画面が表示されます。                                                                                                    |                                                                                                    |
| <ul> <li>         ・・・・・・・・・・・・・・・・・・・・・・・・・・・・・</li></ul>                                                                                                    | <ul> <li>になっトフォン/タブレット (iOS 端末) の場合]</li> <li>2 iOS 端末の [設定] をタップする <ul> <li>※設定方法は、端末の取扱説明書などを参照してください。</li> </ul> </li> <li>3 [Wi-Fi] をタップする</li> <li>3 [Wi-Fi] をオンにして 1 に示した、本商品のネットワーク名 (SSID) 「aterm-xxxxx」をタップする</li> <li>3 [バスワード]に本商品の暗号化キーをおい。</li> <li>3 [バスワード]に本商品の暗号化キーながれてい。</li> <li>※商品の暗号化キー初期値は、半角英数は3 新 (0~9,9 a~f を使用) に設定されています。</li> <li>※暗号化キーを初期値から変更した場合は、</li> <li>※暗号化キーを初期値から変更した場合は、</li> <li>※ 市場に値を入力してください。</li> </ul>                                                                                                    |
| <ul> <li>** 暗号化キーを初期値から変更した場合は、変更した値を入力してください。</li> <li>「状況」に「接続済み」と表示されたら、本商品の「次なたなっってし、STEP2 へ戻る</li> <li>「水口画面から設定している場合 ① ボタンをタップするとた、ム画面に戻ります。</li> <li>接続できなかった場合は、本商品およびパソコンの無線(ワイヤレス)機能が有効になっているか確認または入力文字(大文字 / 小文字)を確認し、① からやり直してください。</li> <li>APONI た手動で設定するには</li> </ul>                                                                                                    | <ul> <li>□ ステータスバーに下記のアイコンが表示されたら、本商品の [次へ] をタップし、<br/>STEP2 へ戻る</li> <li>● ホタンをタップすると<br/>ホーム画面に戻ります。</li> <li>■ おタンをタップすると<br/>たっム画面に戻ります。</li> <li>■ 技術できなかった場合は、本商品および端末の無線(ワイヤ<br/>レス)機能が有効になっているか確認または入力文字(大文<br/>字/小文字)を確認し、■ からやり直してください。</li> </ul>                                                                                                    |
| C ア ビ ア ビ ア ビ ノ C 設 C ら く C ら く C ら     C こ て は、接続先(APN)を [新規追加] で設定する方法を説明します。     ホーム画面からは、[設定] - [APN 設定] をタップします。     SIM 選択画面が表示されるので、SIM1 を選択します。                                                                                                    | <ul> <li>クイック設定 Web とは、WWW ブラウザ上で、本商品の変更などを行う設定画面です。</li> <li>ディスプレイでの設定変更よりもさらに詳細な設定や状態確認が可能です。クイック設定 Web を表示するパソコンやスマートフォン/タブレット端末は、あらかじめ本商品と接続しておく 必要があります。</li> <li>POINTI,2 で本商品に接続した子機(パソコン、スマートフォンなど)の WWW ブラウ ザを起動する</li> </ul>                                                                                                    |
| <ul> <li>Î 「新規追加」をタップし、「手動追加」をタップする</li> <li>I 「振規追加」をタップし、「手動追加」をタップする</li> <li>I 「振規追加」をタップすると</li> <li>I 「振想する通信事業者の「サービス名」、「APN」、「ユーザ<br/>名」、「パスワード」を入力し、「認証方式」を選択する<br/>入力欄をタップすると</li> <li>画面上にキーボードが表示される<br/>のでこれを使用し、入力が完了したら右下の「完了」を<br/>タップする。</li> <li>Mafa事業者が指定した書類や nanoSIMカードのケー<br/>などに記載の APN 情報を準備してください。</li> <li>APN には以下の記号は使用できません。</li> <li> <ul> <li> <ul></ul></li></ul></li></ul> | <ul> <li>**本商品(aterm-xxxxx)に上しく接続されていることを確認してください。</li> <li>2 本商品の「クイック設定 Web」を開く         WWW ブラウザのアドレスに「http://aterm.me/」または「http://192.168.179.1」と         入力し、子機の Enter キーを押す、もしくは、[実行] または[開く] をタップしてください。          If理者パスワードの初期設定         Toの画面が表示された場合は、管理者パスワードの設定をします。         [パスワード] (パスワード再入力)欄にパスワード(任意の文字列)を入力し、[設定]         をクリックまたはタップしてください。         *パスワードに使用できる文字は、0~9、a~z、A~Z、- (ハイフン)、_ (アンダースコア)で、最大半角         64 文字まで有効です。         このパスワードは本商品の「クイック設定 Web」を開くたびに必要となります。忘れないように控えておいて         ください。         (面は、Windows の例です)         Sanda La Control (ログイン)をクップする         [13] または [ユーザー名] に「admin」を、[パスワード] に上記で設定した「管理者パ         [ログイン]をタッブする         [14]         [14]         [14]         [14]         [14]         [14]         [14]         [14]         [14]         [14]         [14]         [14]         [14]         [14]         [14]         [14]         [14]         [14]         [14]         [14]         [14]         [15]         [14]         [15]         [15]         [15]         [15]         [15]         [15]         [15]         [15]         [15]         [15]         [15]         [15]         [15]         [15]         [15]         [15]         [15]         [15]         [15]         [15]         [15]         [15]         [15]         [15]         [15]         [15]         [15]         [15]         [15]         [15]         [15]         [15]         [15]         [15]         [15]         [15]         [15]         [15]         [15]         [15]         [15]         [15]         [15]         [15]         [15]         [15]         [15]         [15]         [15]         [15]         [15]         [15]         [15]         [15]         [15]         [15]         [15]         [15]         [15]         [15]         [15]         [15]         [15]         [15]         [15]         [15]         [15]         [15]         [15]         [15]         [15]         [15]         [15]         [15]         [15]         [15]         [15]         [15]         [15]         [15]         [15]         [15]         [15</li></ul> |
| <ul> <li>3 各項目の入力が完了したら、[登録] をタップする</li> <li>4 追加した通信事業者を選択し、[選択] をタップする         新規追加したものはリストの一番下に表示されます。     </li> <li>5 通信事業者が選択されたことを確認し、[次へ] をタッ         プする     </li> </ul>                                                                                                    | ・・・・・・・・・・・・・・・・・・・・・・・・・・・・・・・・・・・・                                                                                                    |
| ⑥ ★ \$\pm \mathbf{C}\$ 6 STEP2 へ戻る                                                                                                    | <b>公衆無線 LAN サービスに接続するには</b><br>公衆無線 LAN サービスへの接続方法は、ユーザーズマニュアル)を参照してください。                                                                                                    |

# スプレイ表示について

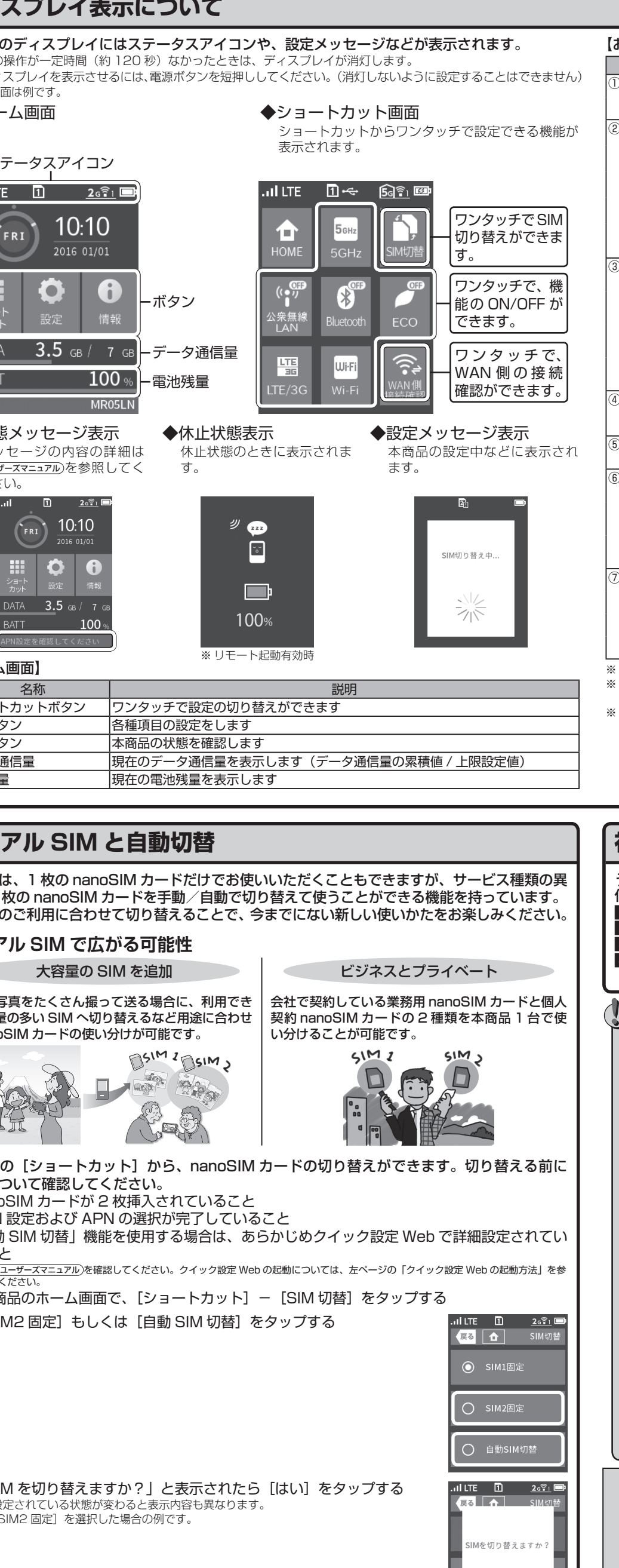

| 切り替え中し | と表示されるので、 | しばらく待つとホーム画面が |
|--------|-----------|---------------|
| れる     |           |               |

はい

ul LTE 😰 <u>२०हे</u>। 🗉 FRI 10:10 2016 01/01

0 0

100 MR

ТА 3.5 св / 7

oSIM カードの状態が回から回に切り替わったことを確認する 動 SIM 切替]を選択した場合は、設定条件により切り替わります。 ステータスバー 表示されるアイコンは青色になります。

PIN/PUK ロックを有効にしている場合、 ーザーズマニュアルを参照してください。

| 【おもなステータスアイコン】                      |               |       |                                                          |         |  |  |
|-------------------------------------|---------------|-------|----------------------------------------------------------|---------|--|--|
| 名称                                  | 表示            | 状態    | 説明                                                       |         |  |  |
| ① 電波受信                              | .11           | 点灯    | LTE/3G/ 公衆無線 LAN の信号の強度を 4 段階で表示                         |         |  |  |
|                                     | The           | 点灯    | LTE/3G/ 公衆無線 LAN でインターネット接続ができないとき                       |         |  |  |
| ② 接続状態 <sup>※ 2</sup>               | LTE           | 点灯    | LTE でインターネットに接続しているとき                                    | 通信時は    |  |  |
|                                     |               | 点滅    | LTE でインターネットに接続処理中                                       | ↑ ↓     |  |  |
|                                     | 3G            | 点灯    | 3G でインターネットに接続しているとき                                     | 送信時 受信時 |  |  |
|                                     |               | 点滅    | 3G でインターネットに接続処理中                                        | 表示      |  |  |
|                                     | Wi-Fi         | 点灯    | 公衆無線 LAN でインターネットに接続しているとき                               |         |  |  |
|                                     |               | 点滅    | 公衆無線 LAN でインターネットに接続処理中                                  |         |  |  |
| ③ nanoSIM<br>カードの状態                 | $1_{6}$       | 点灯*1  | PIN ロック中 /PUK ロック中 /PIN 未認証状態<br>(数字は nanoSIM カードスロット番号) |         |  |  |
|                                     | Ŀ             | 点灯*1  | nanoSIM カード未挿入または未認識状態<br>(数字は nanoSIM カードスロット番号)        |         |  |  |
|                                     | 12            | 点灯*1  | nanoSIM カードを認識<br>(数字は nanoSIM カードスロット番号)                |         |  |  |
|                                     | đ             | 点灯    | 国際ローミング状態<br>(数字は nanoSIM カードスロット番号)                     |         |  |  |
| ④有線接続の                              | \$            | 点灯    | LAN 側を USB で接続しているとき                                     |         |  |  |
| │ 状態 <sup>※ 3</sup>                 | 品             | 点灯    | LAN 側を有線 LAN で接続しているとき ※クレードル接                           | 続時      |  |  |
| ⑤ Bluetooth<br>機能の状態 <sup>※ 2</sup> | \$1           | 点灯    | Bluetooth 機能がオンのとき(右下の数字は接続台数)                           | )       |  |  |
| ⑥ 無線 LAN の<br>状態 <sup>※ 2</sup>     | <u>2672</u>   | 点灯    | LAN 側無線 LAN が 2.4GHz 帯で動作中のとき<br>(右下の数字は接続台数)            |         |  |  |
|                                     | <u>56Ê2</u>   | 点灯    | LAN 側無線 LAN が 5GHz 帯(屋外)で動作中のとき<br>(右下の数字は接続台数)          |         |  |  |
|                                     | <b>5</b> 6 ?? | 点灯    | LAN 側無線 LAN が 5GHz 帯(屋内)で動作中のとき<br>(右下の数字は接続台数)          |         |  |  |
| ⑦ 電池状態                              | Ē             | 点灯    | 電池残量を6段階で表示                                              |         |  |  |
|                                     | <b>EF 1</b>   | 点灯    | 充電中                                                      |         |  |  |
|                                     |               | 点灯    | 電池状態を 6 段階で表示(ECO モード中)                                  |         |  |  |
|                                     |               | 点灯    | 充電中(ECO モード中)                                            |         |  |  |
| ※ 1 自動 SIM 切替#                      | が動作中のと        | きは、青色 | 色点灯                                                      |         |  |  |

※ 2 ショートカット画面で各機能([LTE/3G] [公衆無線 LAN] [Bluetooth] [Wi-Fi]) が [OFF] になっている場合は 表示されません。 ※ 3 クイック設定 Web の「USB テザリング機能」「クレードル通信機能」で「使用する」のチェックが外れている場合は 表示されません。

詳細については、ユーザーズマニュアルを参照してください。

## 初期化方法

うまく動作しない場合や、本商品をご利用開始時の状態に戻したい場合は、下記の手順で初期 化してください。(お客様にて設定した内容は消去されます。) 1 本商品のディスプレイの [設定] をタップする 2 画面をスライドして、[メンテナンス] をタップする
3 画面をスライドして、[初期化] をタップする

4 「ご利用開始時の状態に戻ります。よろしいですか?」と表示されたら、[はい]をタップする ※ 再起動後、初期化が完了します。

### インターネットに接続できない場合は

● 回線開通手続きが完了していない →ご契約のサービスによっては、事前に開通手続きが必要な場合があります。この場合は、APN 情報の設定を行っても LTE/3G 接続ができません。 開通手続きにあたっては、本商品とは別の通信手段や端末が必要となる場合がありますので、ご 契約の通信事業者に確認してください。

- 3G 回線契約の nanoSIM カードを利用しているときに、ネットワークに接続できない
- →本商品では、3G回線契約のみの nanoSIM カードはご利用になれません。 ※契約内容が不明の場合は、ご契約の通信事業者に確認してください。
- ネットワーク接続に失敗する
- →表示される電波受信レベルを確認して、電波状態の良い場所に移動してください。
- ◆ 本商品のディスプレイに []] が表示されている
   → LTE/3G サービスエリア内に移動してください。
   → 電源ボタンを長押しし、ディスプレイに 「電源オプション」が表示されたら電源ボタンを放し、[電源のデータングして、電源をOFF にします。10 秒ほど待ってから、再度ディスプレイに「NEC」 と表示されるまで電源ボタンを長押しして電源を ON にしてください。
- を表示されるまで電源ホタンを長押しして電源を ON にしてください。

   本商品のディスプレイに [LTE] または [3G] が表示されない

   APN (接続先)など接続に必要な設定を間違えていたり、APN 設定の選択を間違えている可能性があります。設定内容を確認し、間違っていたら設定を変更してください。
   ・ 通信事業者に設定内容を確認し、間違っていたら設定を修正してください。
   ・ ご使用の nanoSIM カードスロットと、選択した APN 設定が一致しているか確認してください。
   ・ ご使用の nanoSIM カードスロットと、選択した APN 設定が一致しているか確認してください。
   ・ ご使用の nanoSIM カードスロットと、選択した APN 設定が一致しているか確認してください。
   ・ 本商品のディスプレイの [ショートカット] メニューの [LTE/3G] に [OFF] と表示されていませんか?
   [OFF] と表示されている場合は、[LTE/3G]をタップして、[OFF]の表示が消えることを確認してください。
- ●本商品のディスプレイに [1] が表示されない 「あ品のディスプレイの[ショートカット]メニューの[Wi-Fi]に[OFF]と表示されていませんか?[OFF] と表示されている場合は、[Wi-Fi]をタップして、[OFF]の表示が消えることを確認してください。
- 本商品ディスプレイに「3G 接続エラー(xx)」が表示されている。 → APN(接続先)など接続に必要な設定を再確認してください。それでも表示されるときは、LTE/3G回
- 線の状態が良くない場合があります。ご契約の通信事業者へお問い合わせください。

| らくらく QR スタート用 QR コード貼り付け欄                                                            |  |
|--------------------------------------------------------------------------------------|--|
|                                                                                      |  |
|                                                                                      |  |
|                                                                                      |  |
| 添付のらくらく QR スタート用 QR コードは                                                             |  |
| ここに貼り付けて                                                                             |  |
| 体官することがてきます。                                                                         |  |
|                                                                                      |  |
| ※ 添付のらくらく QR スタート用 QR コードには、本商品の初期値の Wi-Fi 設定情報(ネットワーク名〈SSID〉、暗号化モード、暗号化キー)が含まれています。 |  |
| トリーク名〈SSID〉、暗号化モード、暗号化キー)が含まれています。                                                   |  |

■ Aterm は、日本電気株式会社の登録商標です。
 ■ Bluetooth は、Bluetooth SIG. Inc.の登録商標です。
 ■ Windows は、米国 Microsoft Corporationの米国およびその他の国における登録商標です。
 ■ Mac、macOS、OS X は、米国および他の国々で登録された Apple Inc.の商標です。
 ■ Internet Explorer は、米国
 Microsoft Corporationの米国およびその他の国における商標または登録商標です。
 ■ Wi-Fi, Wi-Fi Alliance, Wi-Fi DI
 CERTIFIED UTA
 Wi-Fi Alliance の商標または登録商標です。
 ■ Congle Chrome, Android, Google LLCの商標または登録商標です。
 ■ Congle Chrome, Android, Google Play は、Google LLCの商標または登録商標です。
 ■ Congle Chrome, Android, Congle Play は、Google LLCの商標または登録商標です。
 ■ Congle Chrome, Android, Congle Flay は、Google CLCの商標または登録商標です。
 ■ Congle Chrome, Android, Congle Play は、Google CLCの商標または登録商標です。
 ■ Congle Chrome, Android, Congle Play は、Google CLCの商標または登録商標です。
 ■ Congle Chrome, Android, Congle Play は、Google CLCの商標または登録商標です。
 ■ Congle Chrome, Android, Congle Play は、Google CLCの商標または登録商標です。
 ■ Congle Chrome, Android, Congle Play は、Google CLCの商標または登録商標です。
 ■ Congle Chrome, Android, Congle Play は、Google CLCの面標または登録商標です。
 ■ Congle Chrome, Android, Congle Play は、Google CLCの面標または登録商標です。
 ■ Congle Chrome, Android, Congle Play は、Google CLCの面標または登録商標です。
 ■ Congle Chrome, Android, Congle Play は、Google CLCの面標または登録商標です。
 ■ Congle Chrome, Android, Congle Play は、Google CLCの面標または登録商標です。
 ■ Congle Chrome, Android, Congle Play は、Google CLCの面標です。
 ■ Congle Chrome, Android, Congle Play は、Google CLCの面標または登録商標です。
 ■ Congle Chrome, Android, Congle Play は、Google CLCの面標または登録商標です。
 ■ Congle Chrome, Android, Congle Play は、Google CLCの面標です。
 ■ Congle Chrome, Android, Congle Play は、Google CLCの面標です。
 ■ Congle Chrome, Android, Congle Chrome, Android, Congle Chrome, Android, Congle Chrome, Android, Congle Chrome, Android, Congle Chrome, Android, Congle C